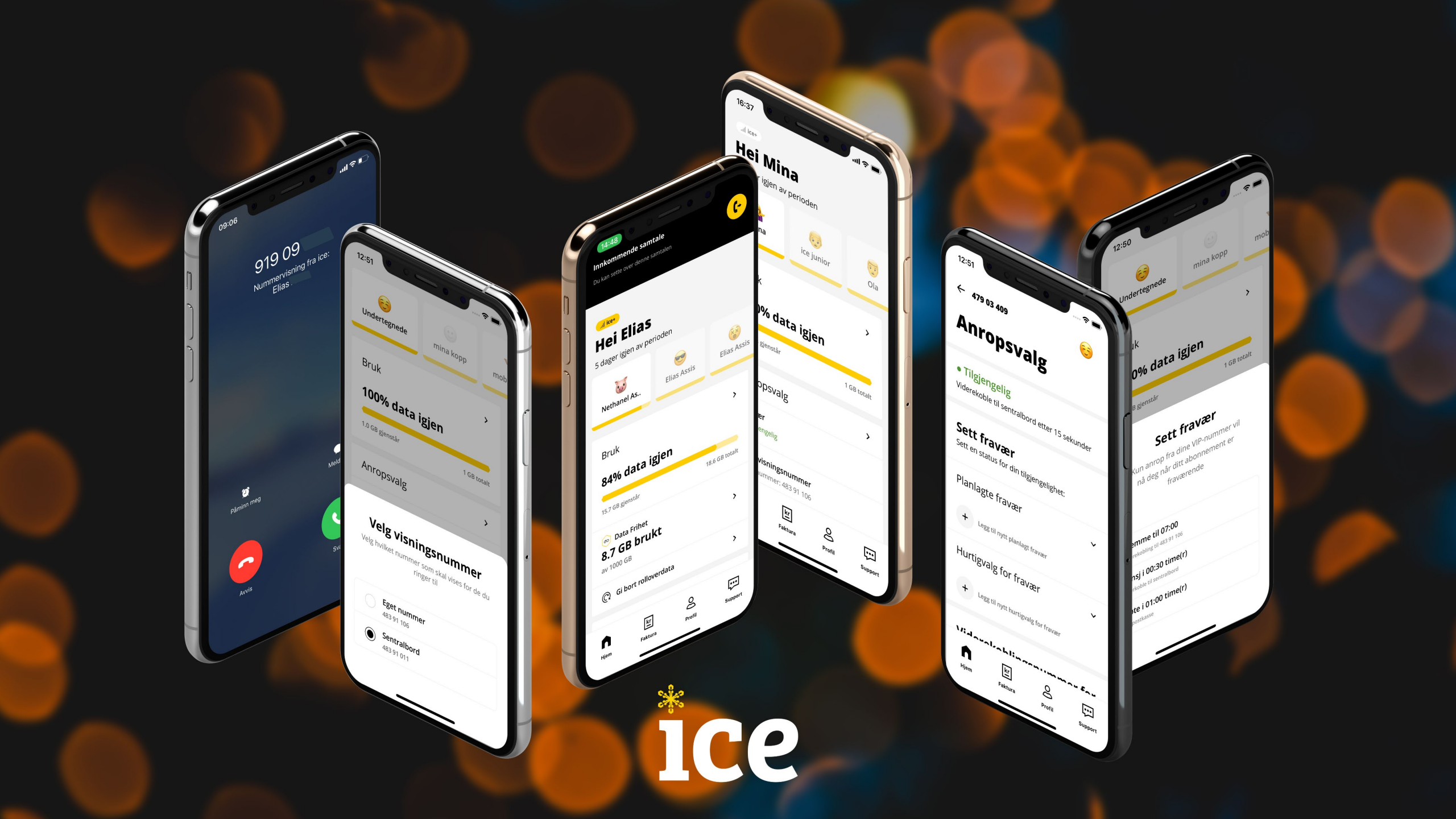

# Funksjonalitet

## For alle 🕅

- Abonnementsoversikt
- Kollegalista
- Forbruk
- PIN&PUK
- Data frihet on/off-nett status
- Ekstra datapakker
- Detaljerte kostnader
- Tilleggstjenester
- Endre porteringstid
- Viderekobling
- Kollegaoppslag (kun iOS)

#### Krever ice Bedriftsnett 🛛

- Sette over
- Logge av og på sentralbord
- Fravær
- Endring av utgående visningsnummer

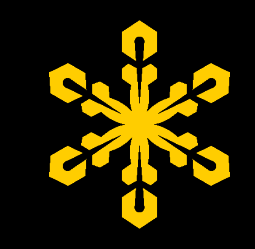

# Kollegaliste

- Rask og enkel tilgang til alle dine kolleger
- Se tilgjengeligheten til kollegaen før du ringer
- Snarvei til samtaler og SMS
- Filtrering på avdelinger

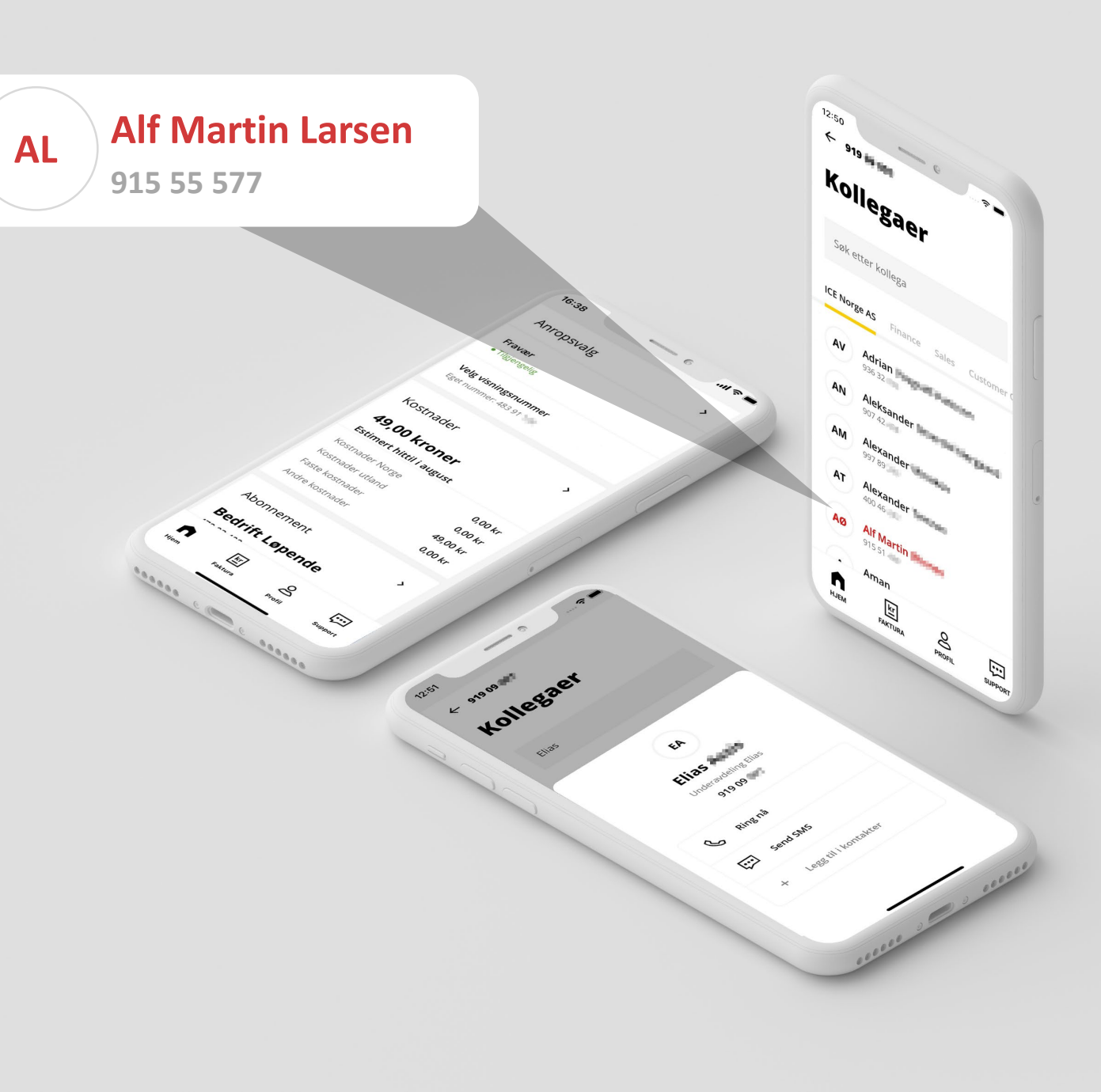

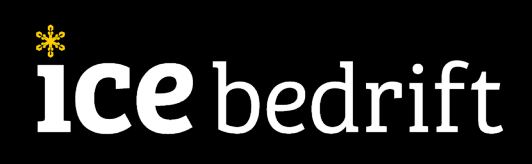

# Fravær & anropsinnstillinger

- Med fravær aktivert får innringer beskjed om din tilgjengelighet før det ringer på telefonen.
- Er du f.eks. i møte, vil innringere få en talemelding som informerer dem om at du i møte, samt varigheten for møtet, før de tar stilling til om de vil ringe allikevel eller ringe tilbake senere.
- Dette gir deg full kontroll på hvordan innkommende anrop håndteres.

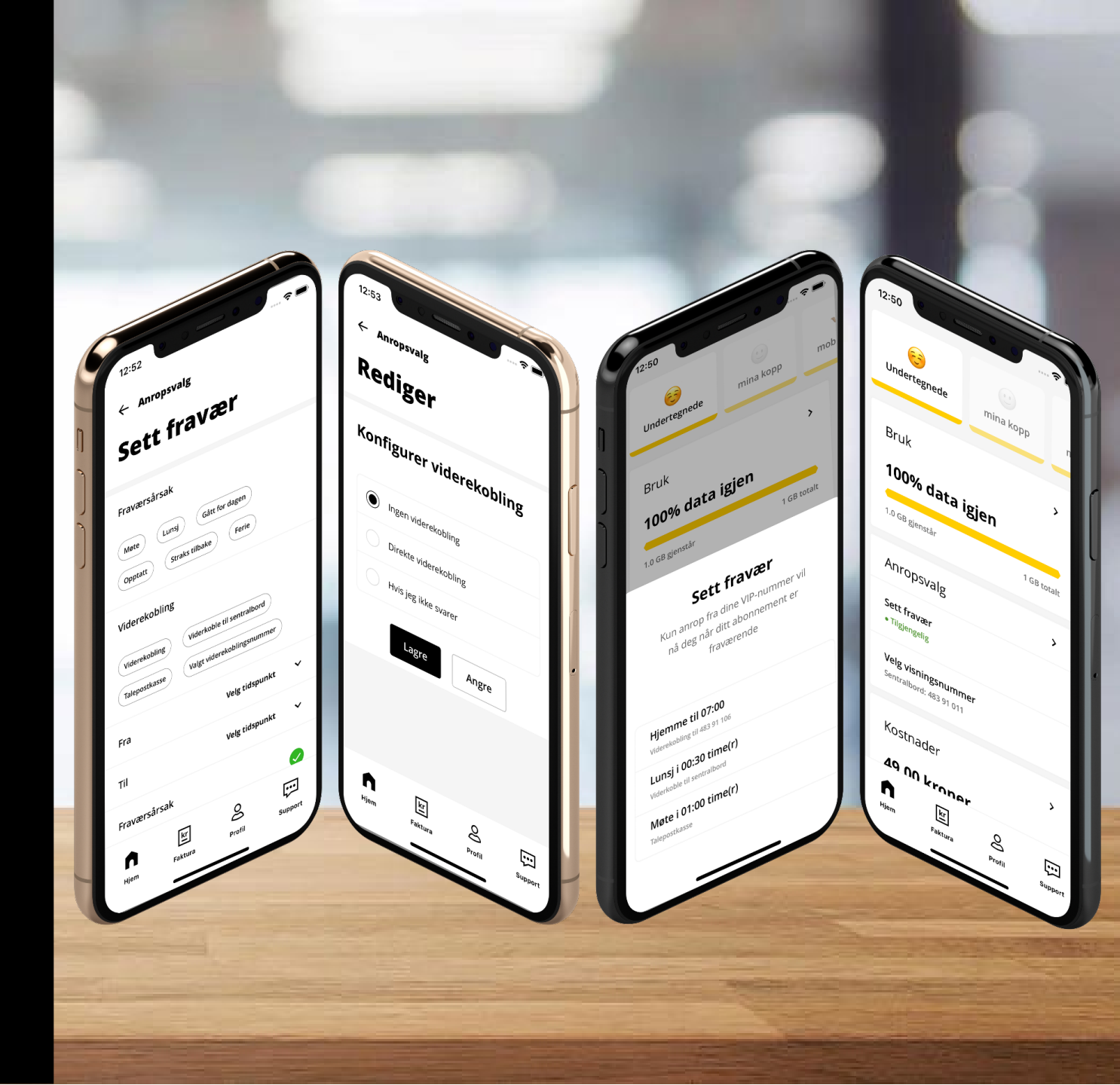

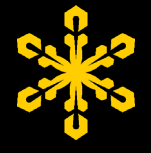

# Hvordan aktivere fravær i appen?

#### Forhåndsdefinerte fravær

- 1. Gå inn i appen
- 2. Skroll ned til «Anropsvalg»
- 3. Trykk på «Sett fravær»
- 4. Velg ønsket fravær i listen.

#### Redigere/planlegge fravær

- 1. Gå inn i appen
- 2. Skroll ned til «Anropsvalg» og trykk på pilen: >
- 3. Trykk på «Legg til nytt planlagt fravær» for å planlegge nytt fravær
- 4. Trykk på «Legg til nytt hurtigvalg for fravær» for å redigere hurtigvalgene for fravær
- 5. Velg fraværsårsak, viderekobling og varighet.
- 6. Velg om du vil at innringere skal bli informert om fraværet og når du er tilbake.
- 7. Trykk på «Lagre»

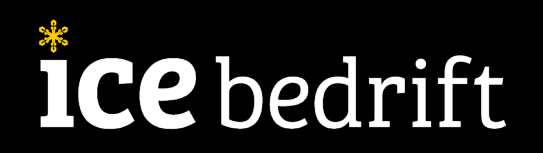

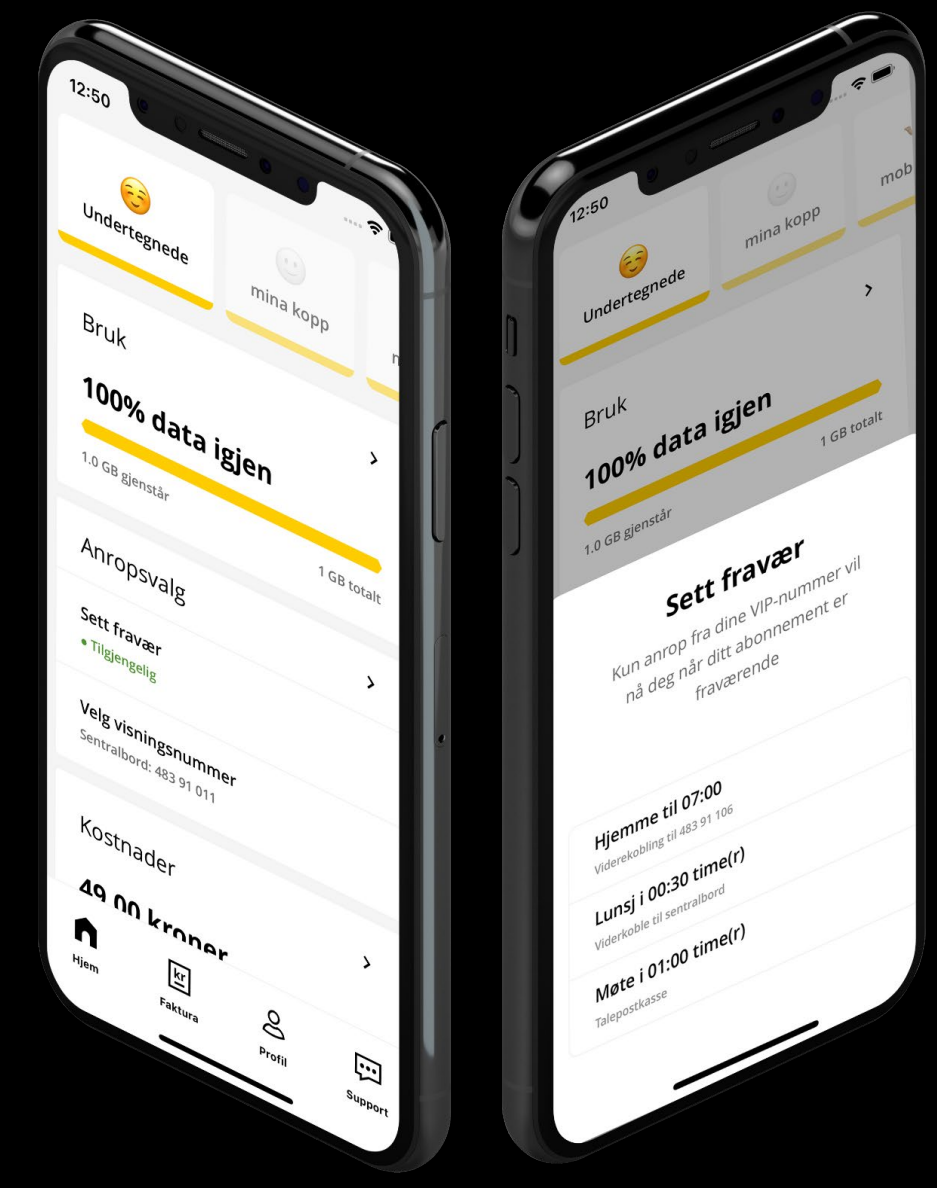

# Hvordan viderekoble samtaler?

- 1. Gå inn i appen
- 2. Skroll ned til «Anropsvalg» og trykk på pilen: >
- 3. Skroll ned til «Standard viderekoblingsnummer» og trykk på pilen: >
- 4. Velg hvilket nummer du ønsker å viderekoble til.
- 5. Skroll ned til «Viderekobling» og trykk på pilen: >
- 6. Velg enten direkte eller tidsforsinket viderekobling
- 7. Velg «Standard viderekoblingsnummer» og trykk på lagre.

MERK: Ønsker du å viderekoble til sentralbord eller mobilsvar, kan du hoppe over steg 2 og 3.

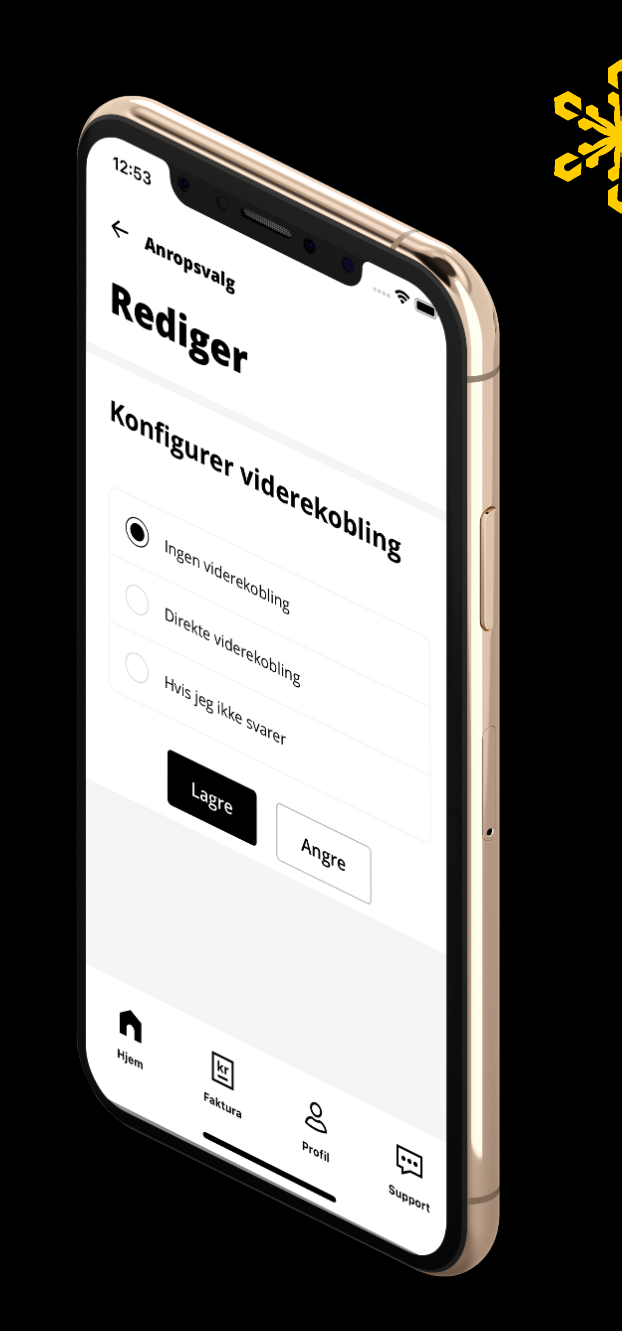

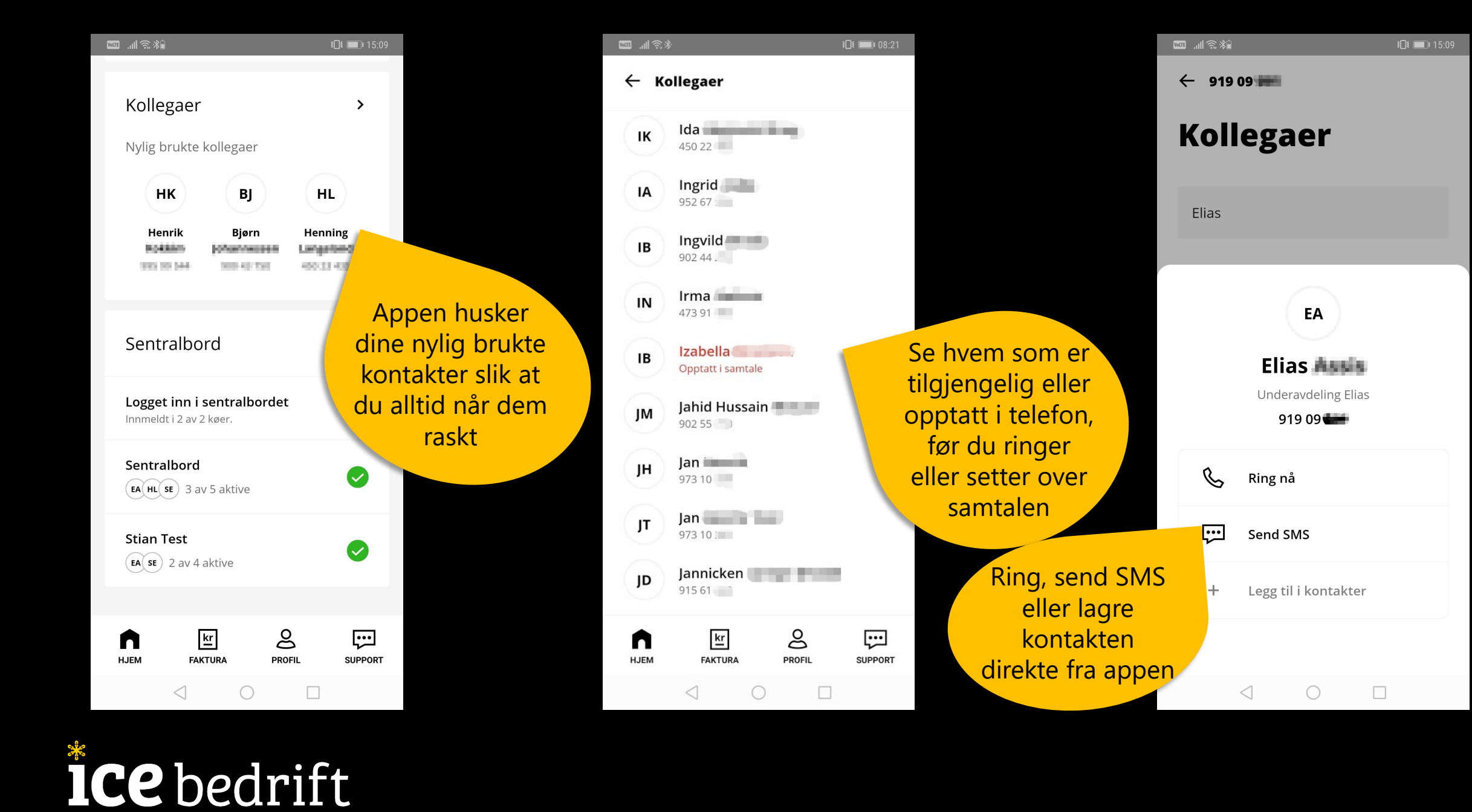

# Visningsnummer

Appen lar deg endre hvilket nummer som skal vises hos den du ringer. Alle bedriftens hovednummer er tilgjengelige som utgående visningsnummer.

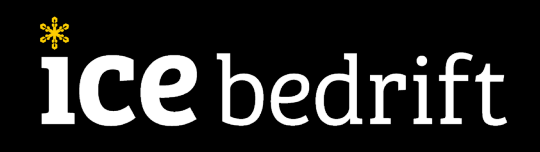

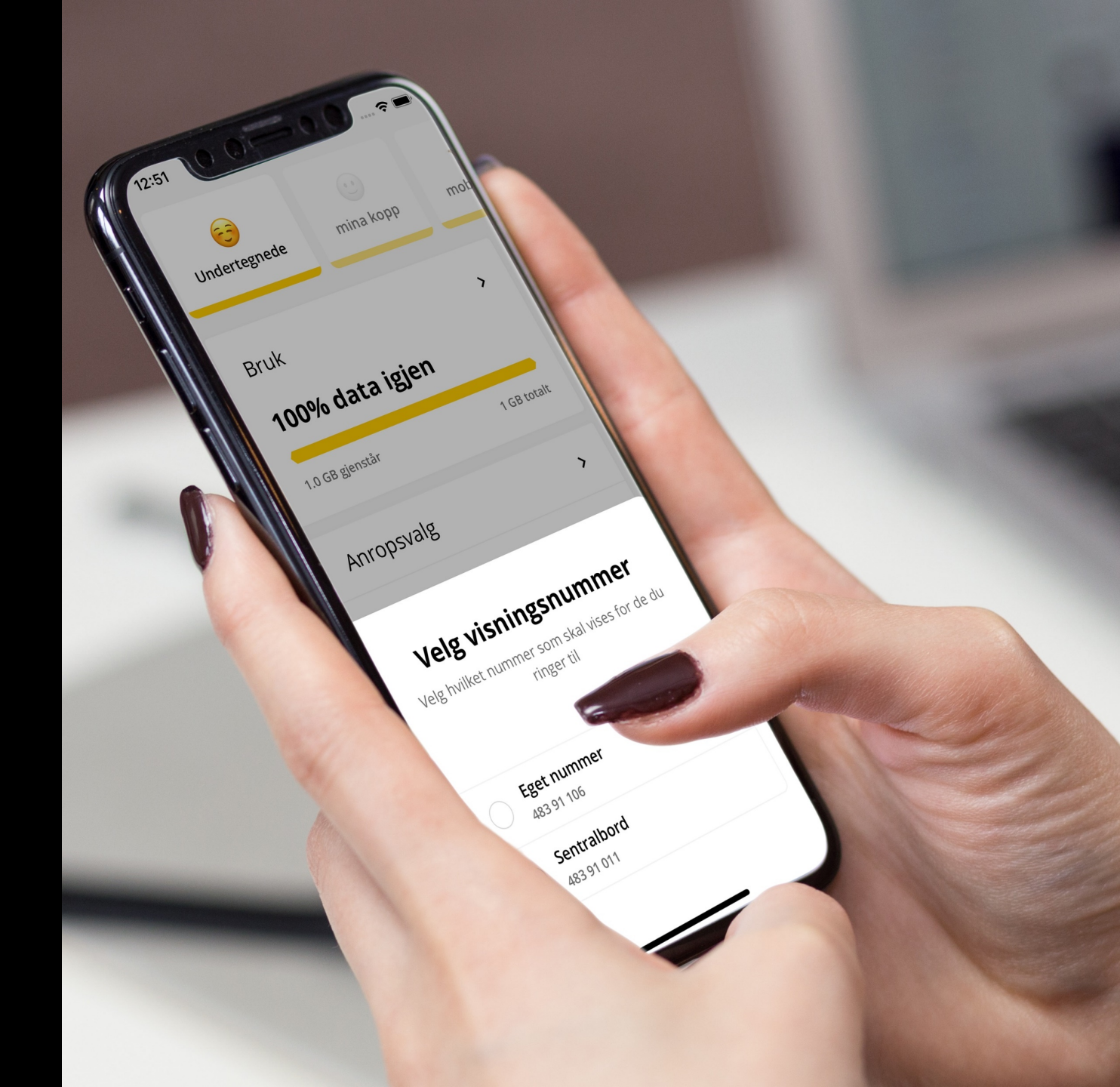

Hvordan bytte utgående visningsnummer i appen?

- 1. Gå inn i appen
- 2. Skroll ned til «Anropsvalg»
- 3. Trykk på «Endre»
- 4. Nummeret du velger i denne listen vil nå være nummeret som vises hos den du ringer til.

MERK: Husk å endre tilbake, hvis du vil ringe ut med ditt vanlige mobilnummer igjen!

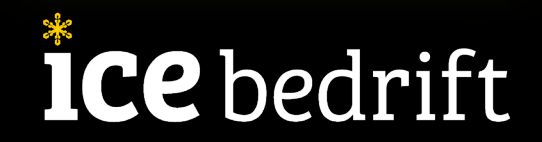

| 10:39 7<br>Kostnader Norge                | <b>••••1</b> ,95 kr |
|-------------------------------------------|---------------------|
| Kostnader utland                          | 0,00 kr             |
| Faste kostnader                           | 738,00 kr           |
| Andre kostnader                           | 0,00 kr             |
|                                           |                     |
| Abonnement                                | >                   |
| <b>Bedrift 35 GB</b><br>919 09            |                     |
| Avtaletid                                 | Ingen               |
| Bruker                                    | Elias Assis         |
| Eier                                      | ICE NORGE AS        |
|                                           |                     |
| Anropsvalg                                | >                   |
| Fravær<br>• Tilgjengelig<br>Se hurtigvalg |                     |
| Visningsnummer<br>Eget nummer: 919 09     |                     |
| Endre                                     |                     |
|                                           | 2 💬                 |
| Hjem Faktura                              | Profil Support      |
| -                                         |                     |

#### Sett over.

Sett over innkommende anrop til en kollega eller eksternt nummer på noen få steg via ice appen.

Elias Assis

Brut

100% data itisen

A.2 GB brukt Data Fillet

C. HJEM

SUPPORT

4

Elias Assis

100% data islen

K9.9 GB dife

2 A.2 GB brukt Data Frittet

C. H.JEN

() CHARGO

8

Brut

Heifias

· 1.8 baser tile nav per

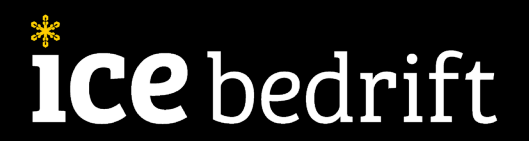

Heifias As lasser taken at part

## Sett over

- Gå inn i appen mens du har en samtale aktiv (notification center snarvei (Android).
- 2. Appen detekterer automatisk at du er i en samtale.
- 3. Trykk å sett over banneret på toppen
- 4. Velg hvem du ønsker å sette over til.
- Når du så trykker på «Sett over» legges det automatisk på og samtalen blir satt over.

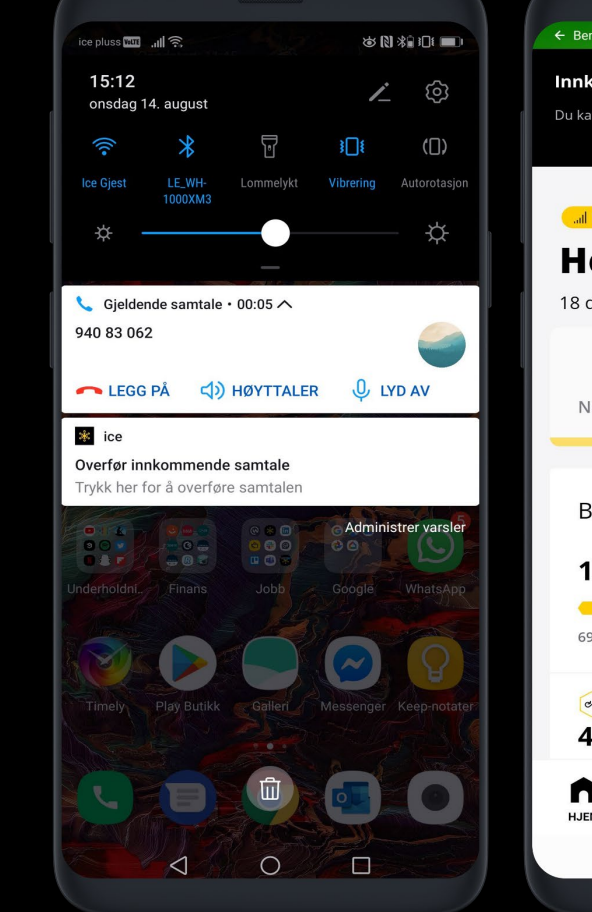

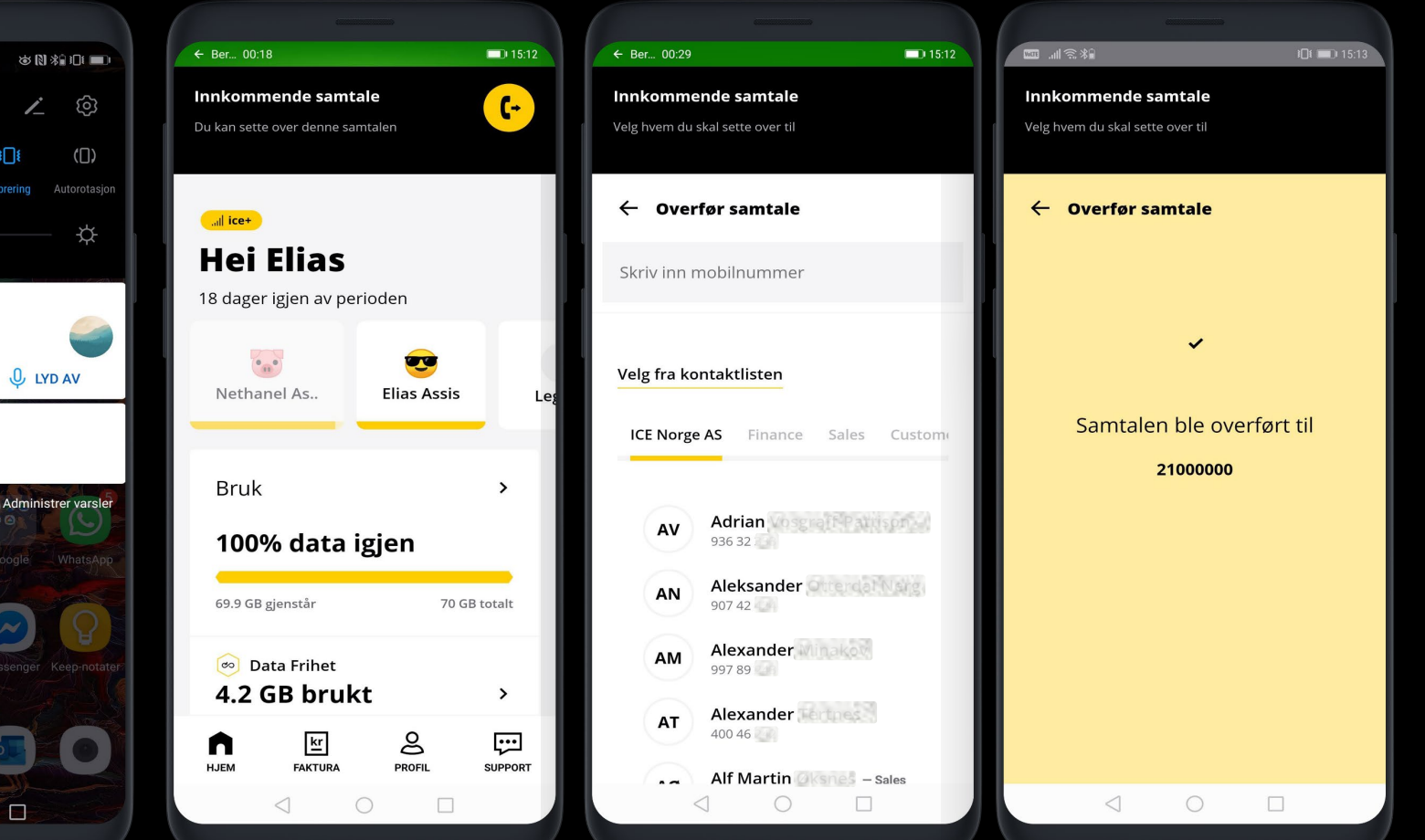

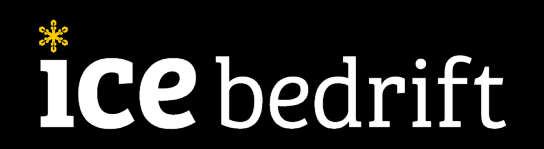

## Full kontroll – også på farten.

#### Sentralbord

- Logg av og på sentralbordet hvor du enn er.
- Se hvilke av dine kolleger som er pålogget.

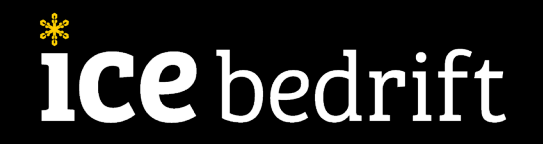

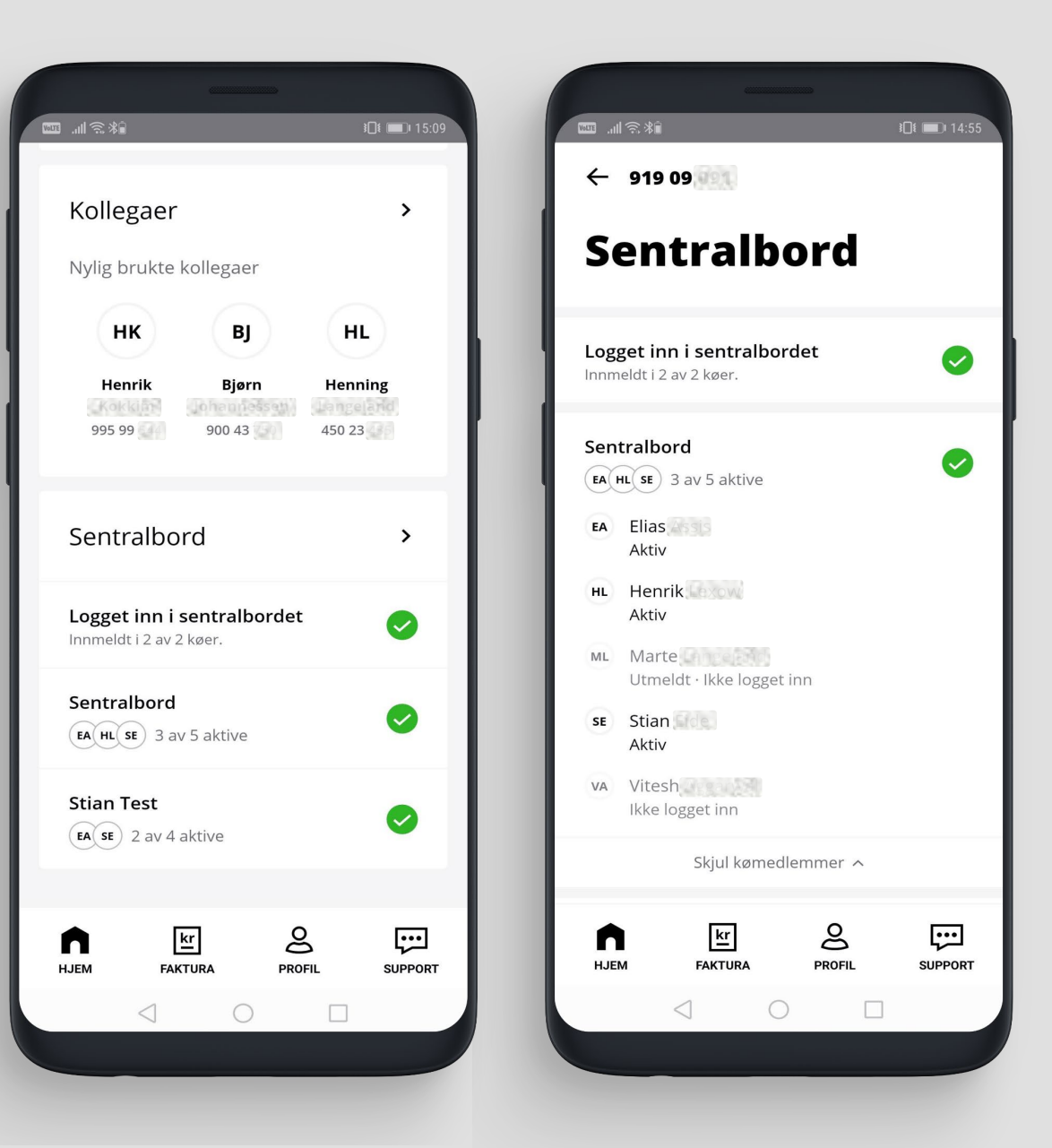

## Hvordan fungerer sentralbord i app?

- Appen viser de svargruppene agenten er medlem av i sentralbordet.
- Klikker du deg inn i svargruppen, viser appen hvilke andre deltakere den har samt deres tilgjengelighet.
- Du er kun din egne bruker du kan logge av og på.

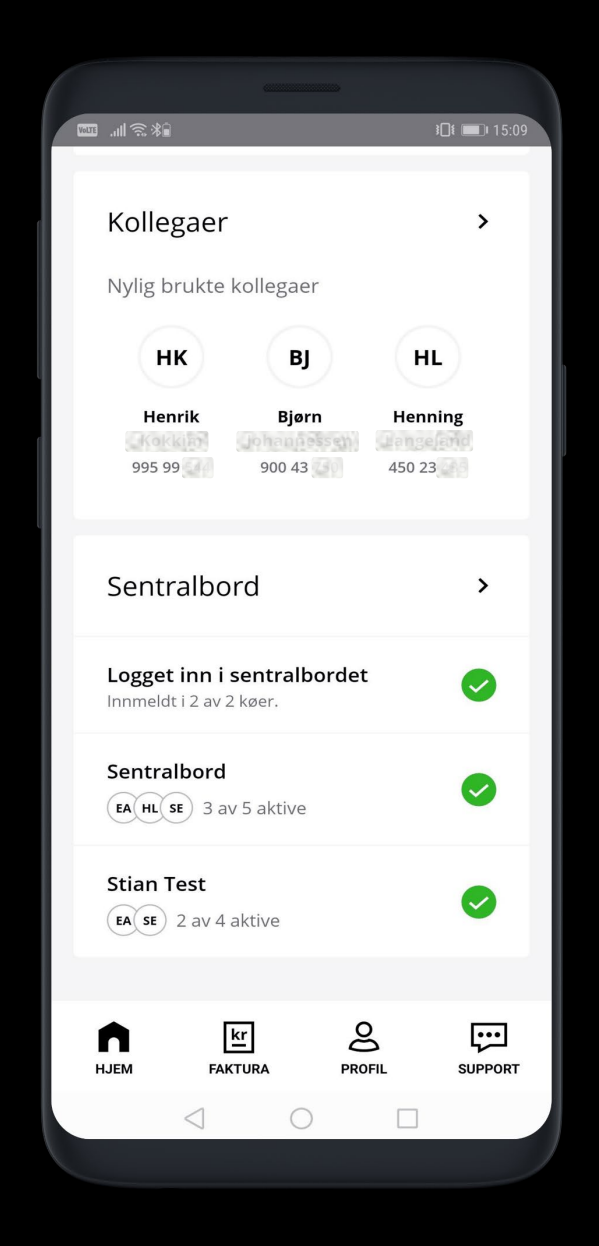

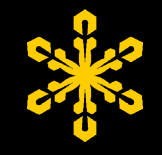

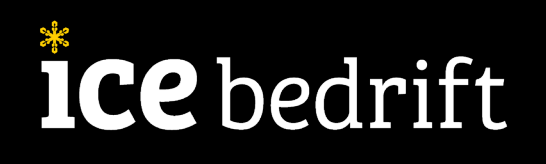

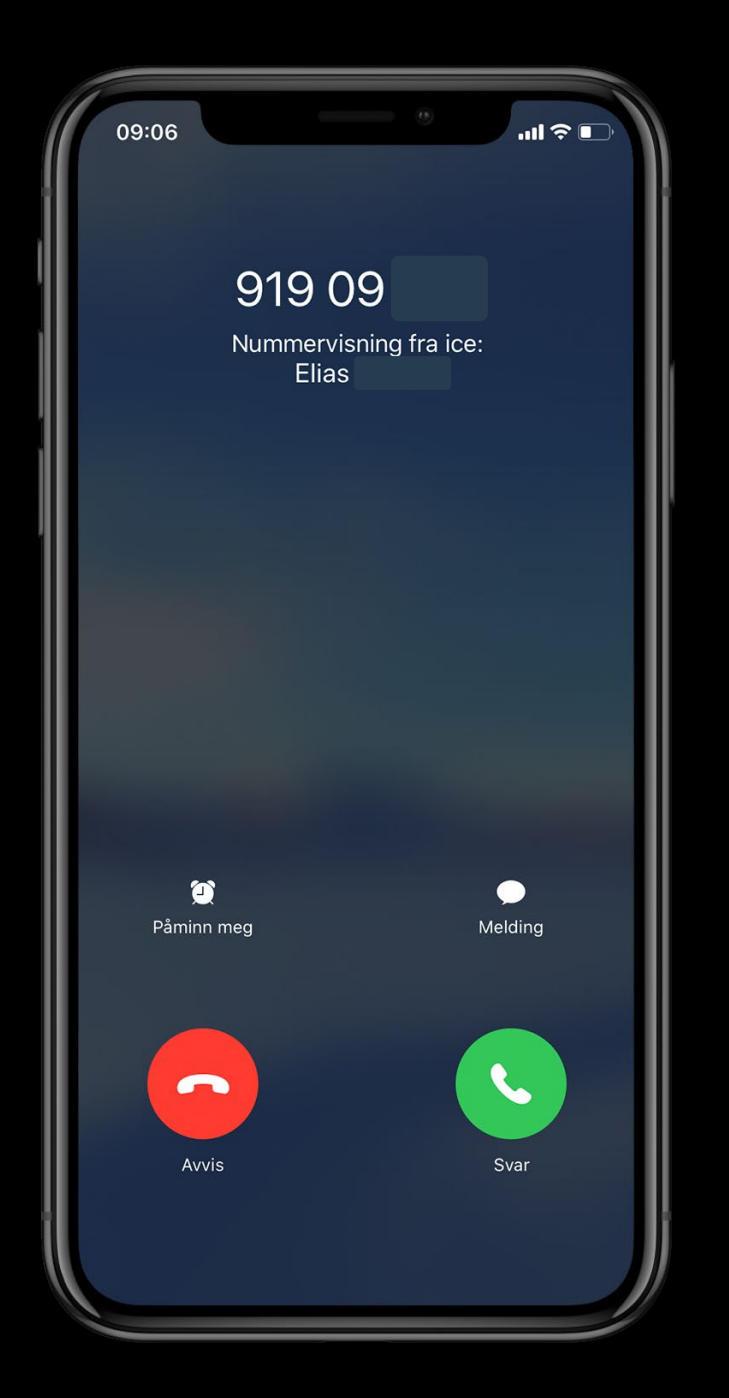

#### Hils på kollegene dine.

Kollegaoppslag henter navnet til kollegaen, selv om du ikke har lagret personen som kontakt.

# Kollegaoppslag

- Se navnet til kollegaen som ringer, selv om nummeret ikke er lagret som kontakt
- $\checkmark$  Nå slipper du ha en uendelige lang liste med kontakter
- ✓ Gjelder foreløpig kun iPhone (iOS)

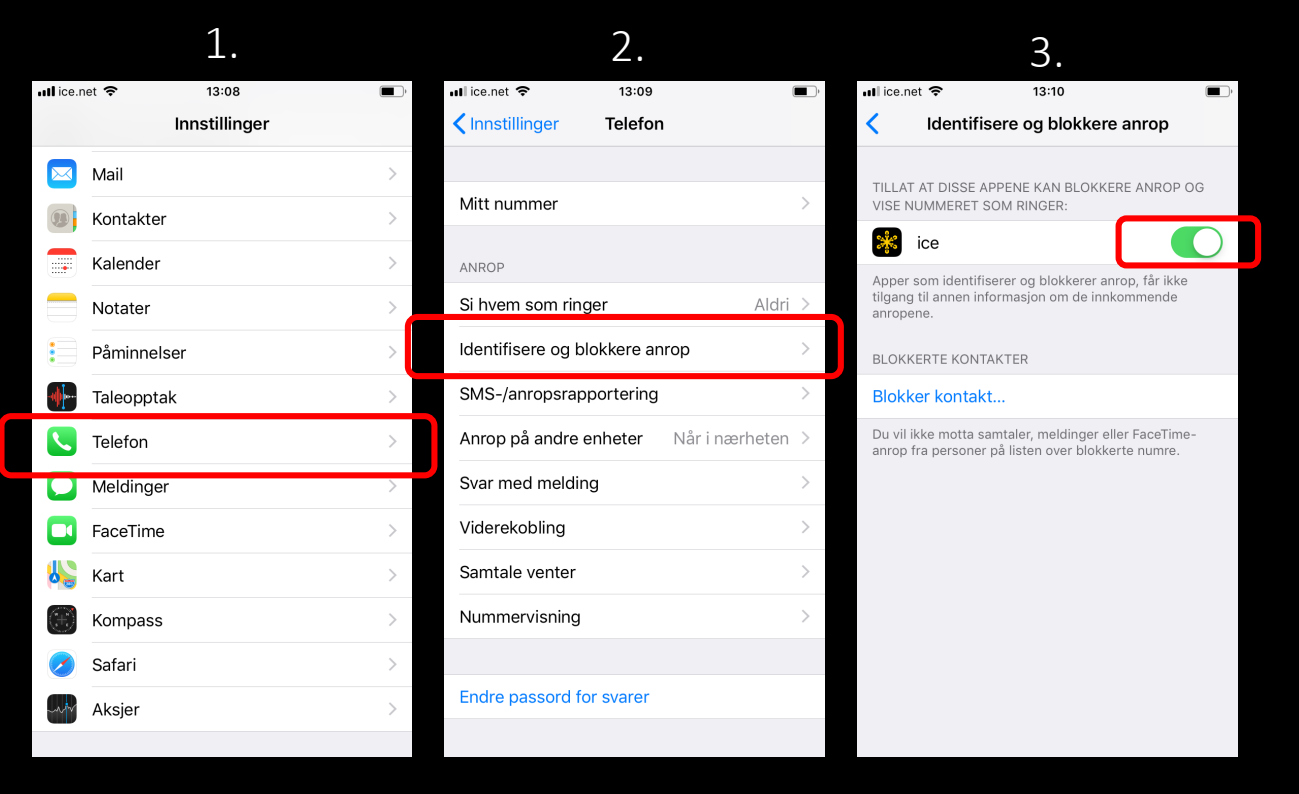

MERK: Apple krever at man aktiverer dette manuelt i appen før funksjonen kan fungere. Det kan også være behov for å manuelt slå av appen i bakgrunnen før funksjonen fungerer (eventuelt slå av og på telefonen).

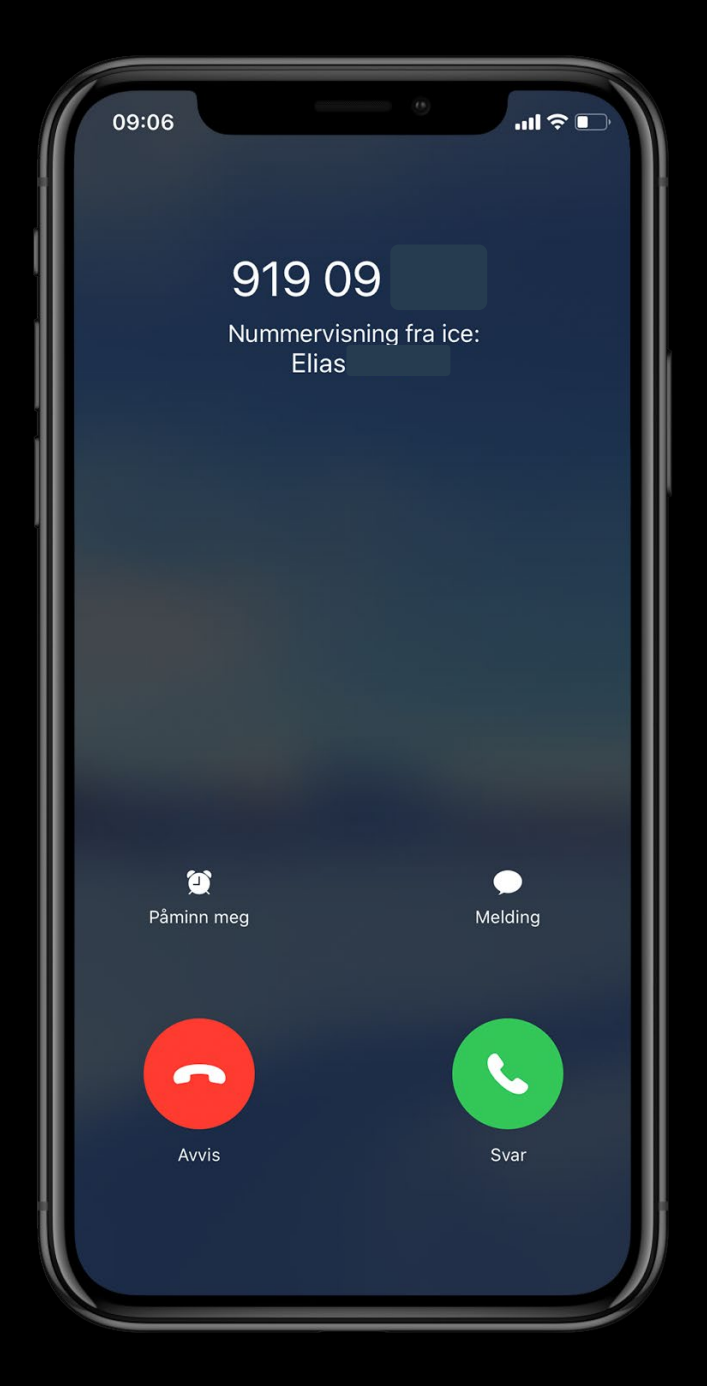

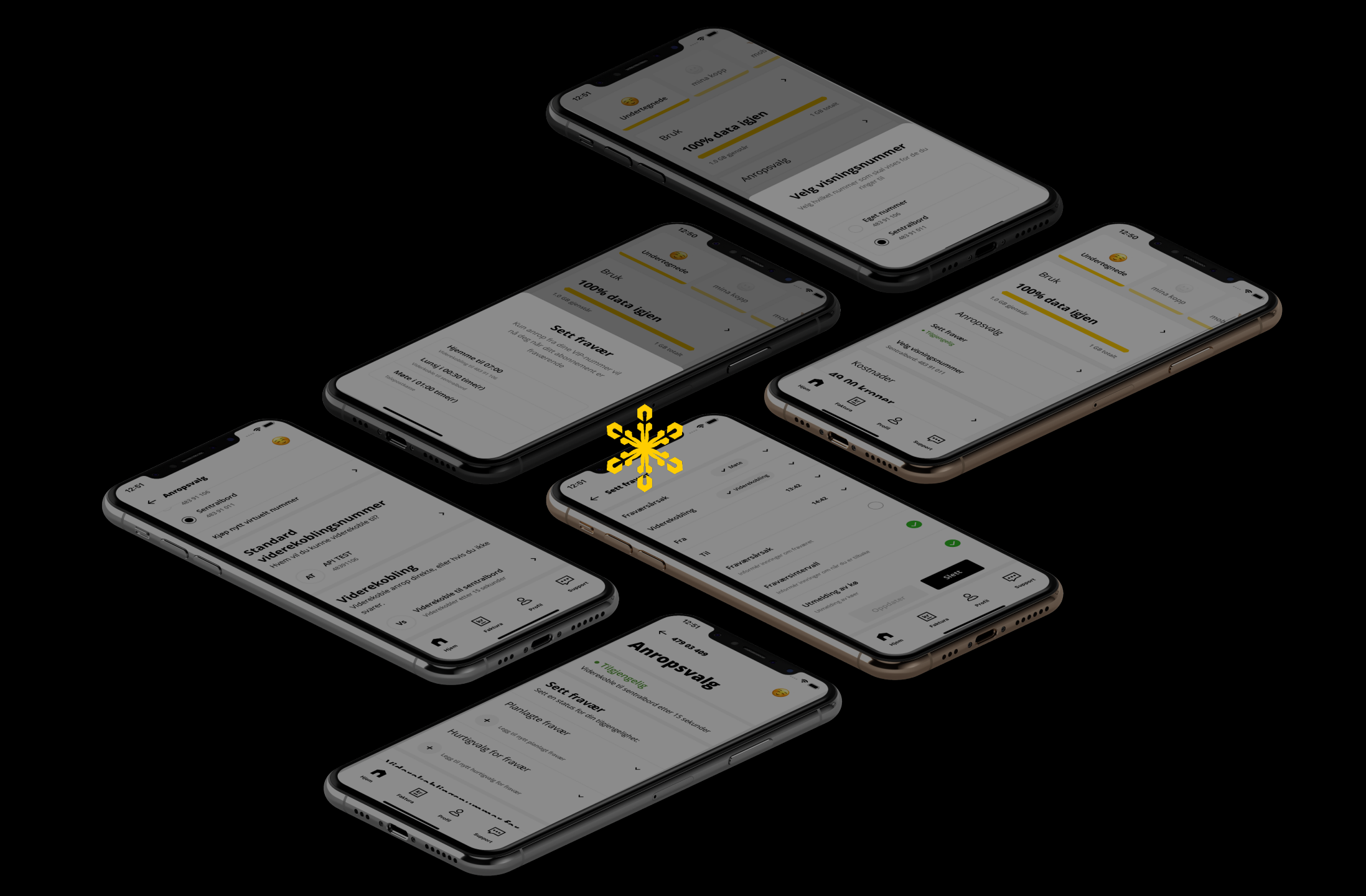